## Инструкция по выгрузке сертификата с карты с электронной подписью

Для выгрузки сертификата необходимо выгрузить его через КРИПТО-ПРО.

Для этого необходимо зайти в «Пуск», «Все программы», «КРИПТО-ПРО», «КРИПТО-ПРО CSP», вкладка «Сервис», «Просмотреть сертификаты в контейнере»

| and the second second second second second second second second second second second second second second second | Безопасность                                                                                                    | Winlogon                                                                              | Настройки TLS                                  |
|----------------------------------------------------------------------------------------------------|----------------------------------------------------------------------------------------------------|---------------------------------------------------------------------------------------|------------------------------------------------|
| Общие                                                                                                    | Оборудование                                                                                                    | Сервис                                                                                | Дополнительно                                  |
| Контейнер з<br>Эти мастера<br>удалить кон                                                                        | акрытого ключа<br>позволяют протести<br>тейнер закрытого кл                                                                                 | ровать, скопир<br>юча с носителя                                                      | овать или                                      |
| протестиро                                                                                                    | скопира                                                                                                    | вать                                                                                  | удалить                                        |
|                                                                                                    |                                                                                                    |                                                                                       |                                                |
| Личный серт<br>Этот мастер<br>контейнером<br>хранилище.                                                          | Просмотреть<br>ификат<br>позволяет связать се<br>з закрытого ключа, у                                                                       | сертификаты в<br>ертификат из ф<br>становив этот (                                    | контейнере<br>айла с<br>сертификат в           |
| Личный серт<br>Этот мастер<br>контейнером<br>хранилище.                                                          | Просмотреть<br>ификат<br>позволяет связать се<br>и закрытого ключа, у<br>Установи                                                           | сертификаты в<br>ертификат из ф<br>становив этот о<br>ть личный серт                  | контейнере<br>айла с<br>сертификат в<br>ификат |
| Личный серт<br>Этот мастер<br>контейнером<br>хранилище.<br>Пароли закр<br>Эти мастера<br>ключей или              | Просмотреть<br>ификат<br>позволяет связать се<br>закрытого ключа, у<br>Установи<br>ытых ключей<br>позволяют изменить<br>удалить запомненные | сертификаты в<br>становив этот с<br>ть личный серт<br>пароли (ПИН-ки<br>ранее пароли. | контейнере<br>айла с<br>зертификат в<br>ификат |

## Через кнопку «Обзор» выбрать наименование картридера

| 😥 Сертификаты в конте                                            | йнере закрытого ключа                                                    |
|------------------------------------------------------------------|--------------------------------------------------------------------------|
| Контейнер закрытог<br>Введите или укажи<br>сертификатов в это    | го ключа<br>пте контейнер закрытого ключа для просмотра<br>ом контейнере |
| КриптоПро CSP                                                    |                                                                          |
| Выбор ключевого контейнера                                       | Обзор                                                                    |
| В списке показывать:<br>Ф Дружественные имена О Уникальные имена | евой контейнер: По сертификату                                           |
| Список ключевых контейнеров пользователя:                        |                                                                          |
| Считыватель Имя контейнера                                       | ючевых контейнеров:                                                      |
| Athena ASE 000006a6                                              | 0-2001 Cryptographic Service Provider 🔹                                  |
|                                                                  | <Назад Далее > Отмена                                                    |
| ОК Отмена                                                        | ОК Отмена Применить                                                      |
|                                                                  |                                                                          |

Нажать далее

| Контейнер закрытого ключа                                                                                                    |                              |                        |
|----------------------------------------------------------------------------------------------------|------------------------------|------------------------|
| введите или укажите контеинер закры<br>сертификатов в этом контейнере                                                                                        | того ключа для п             | росмотра               |
|                                                                                                    |                              |                        |
|                                                                                                    |                              |                        |
| мя ключевого контейнера:                                                                                                    |                              |                        |
| 000006a6                                                                                                    |                              | Обзор                  |
|                                                                                                    |                              |                        |
| зеденное имя задает ключевой контейнер:                                                                                                    |                              | По сертификату.        |
| зеденное имя задает ключевой контейнер:<br>Ользователя                                                                                                    |                              | По сертификату.        |
| зеденное имя задает ключевой контейнер:<br>Ользователя<br>Компьютера                                                                                         |                              | По сертификату.        |
| зеденное имя задает ключевой контейнер:<br>Пользователя<br>Компьютера<br>моберите CSP для поиска ключевых контейни                                           | edob:                        | По сертификату.        |
| веденное имя задает ключевой контейнер:<br>Пользователя<br>Компьютера<br>ыберите CSP для поиска ключевых контейн<br>Crypto-Pro GOST R 34, 10-2001 Cryptograp | еров:<br>hic Service Provide | По сертификату.        |
| веденное имя задает ключевой контейнер:                                                                                                    | еров:<br>hic Service Provide | По сертификату.<br>r • |

Нажать кнопку «Свойства»

| Сертификат для<br>Просмотрите и | просмотра<br>и выберите сертификат                             |  |  |
|---------------------------------|----------------------------------------------------------------|--|--|
| Сертификат:                     | Панова Елизавета Валерьевна                                    |  |  |
| Субъект:                        | SN=Панова, G=Елизавета Валерьевна, SERIALNUMBER=72270588000    |  |  |
| Поставщик:                      | ИНН=007202190205, OГРН=1087232038794, E=citto-ca@72to.ru, L=Tн |  |  |
| Действител <mark>ен</mark> с:   | 27 ноября 2013 г. 16:19:00                                     |  |  |
| Действителен по:                | 27 февраля 2015 г. 16:29:00                                    |  |  |
| Серийный номер:                 | 27C4 494B 0001 0000 0A04                                       |  |  |
|                                 | Установить Свойства<br>Обзор                                   |  |  |
|                                 | < Назад Готово Отмена                                          |  |  |

В появившемся окне открыть вкладку «Состав», нажать «Копировать в файл»

| Голе                    | Значение                      | - |
|-------------------------|-------------------------------|---|
| Версия                  | V3                            | Ξ |
| 🛄 Серийный номер        | 27 c4 49 4b 00 01 00 00 0a 04 |   |
| Алгоритм подписи        | FOCT P 34.11/34.10-2001       |   |
| Алгоритм хэширования по | FOCT P 34.11-94               |   |
| Издатель                | UC-CITTO, ГКУ ТО Центр ин     |   |
| 🛄 Действителен с        | 27 ноября 2013 г. 16:19:00    |   |
| 🛅 Действителен по       | 27 февраля 2015 г. 16:29:00   |   |
| Субъект                 | 12204916716 RU 86 Yanthi-     |   |
|                         |                               |   |

## Затем «далее»

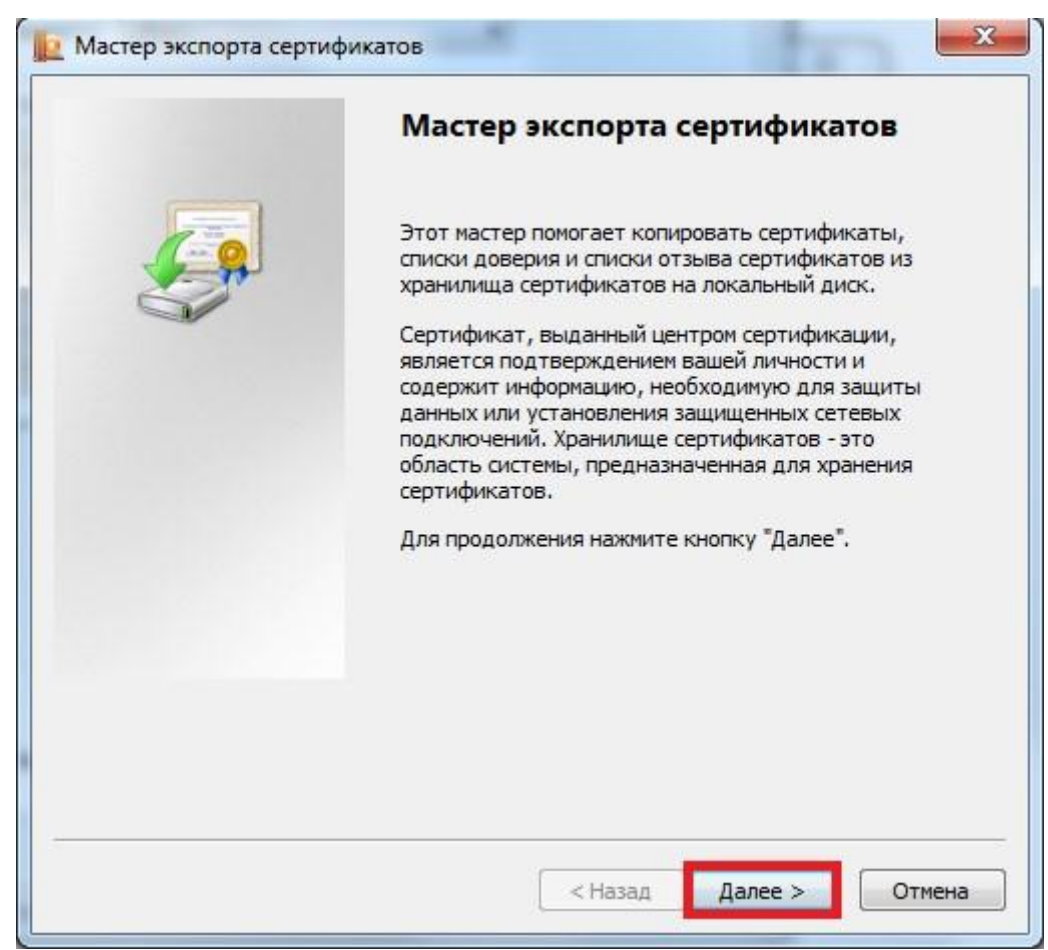

| Экс | портирование закрытого ключа                                                                                              |
|-----|----------------------------------------------------------------------------------------------------|
|     | Можно экспортировать закрытый ключ вместе с сертификатом.                                                                 |
|     | Закрытые ключи защищены паролем. Чтобы экспортировать закрытый ключ<br>вместе с сертификатом, нужно будет указать пароль. |
|     | Экспортировать закрытый ключ вместе с сертификатом?                                                                       |
|     | 🔘 Да, экспортировать закрытый ключ                                                                                        |
|     | О Нет, не экспортировать закрытый ключ                                                                                    |
|     | Примечание: соответствующий закрытый ключ отмечен как запрещенный для<br>экспорта. Можно экспортировать лишь сертификат.  |
|     |                                                                                                    |
| Под | робнее об экспорте закрытых ключей                                                                                        |
|     |                                                                                                    |

| Фор | мат экспортируемого файла<br>Сертификаты могут быть экспортированы в различных форматах. |
|-----|------------------------------------------------------------------------------------------|
|     | Выберите формат файла сертификата:                                                       |
|     | 💿 Файлы X.509 (.CER) в кодировке DER                                                     |
|     | 💮 Файлы X.509 (.CER) в кодировке Base-64                                                 |
|     | 💿 Стандарт Cryptographic Message Syntax - сертификаты PKCS #7 (.p7b)                     |
|     | Включить по возможности все сертификаты в путь сертификации                              |
|     | 💿 Файл обмена личной информацией - PKCS #12 (.PFX)                                       |
|     | Включить по возможности все сертификаты в путь сертификации                              |
|     | Удалить закрытый ключ после успешного экспорта                                           |
|     | Экспортировать все расширенные свойства                                                  |
|     | 🔘 Хранилище сериализованных сертификатов (.SST)                                          |
| Тод | робнее о <u>формате файлов сертификатов</u>                                              |
|     |                                                                                          |

Через кнопку «Обзор» выбираете место расположения сертификата, его имя

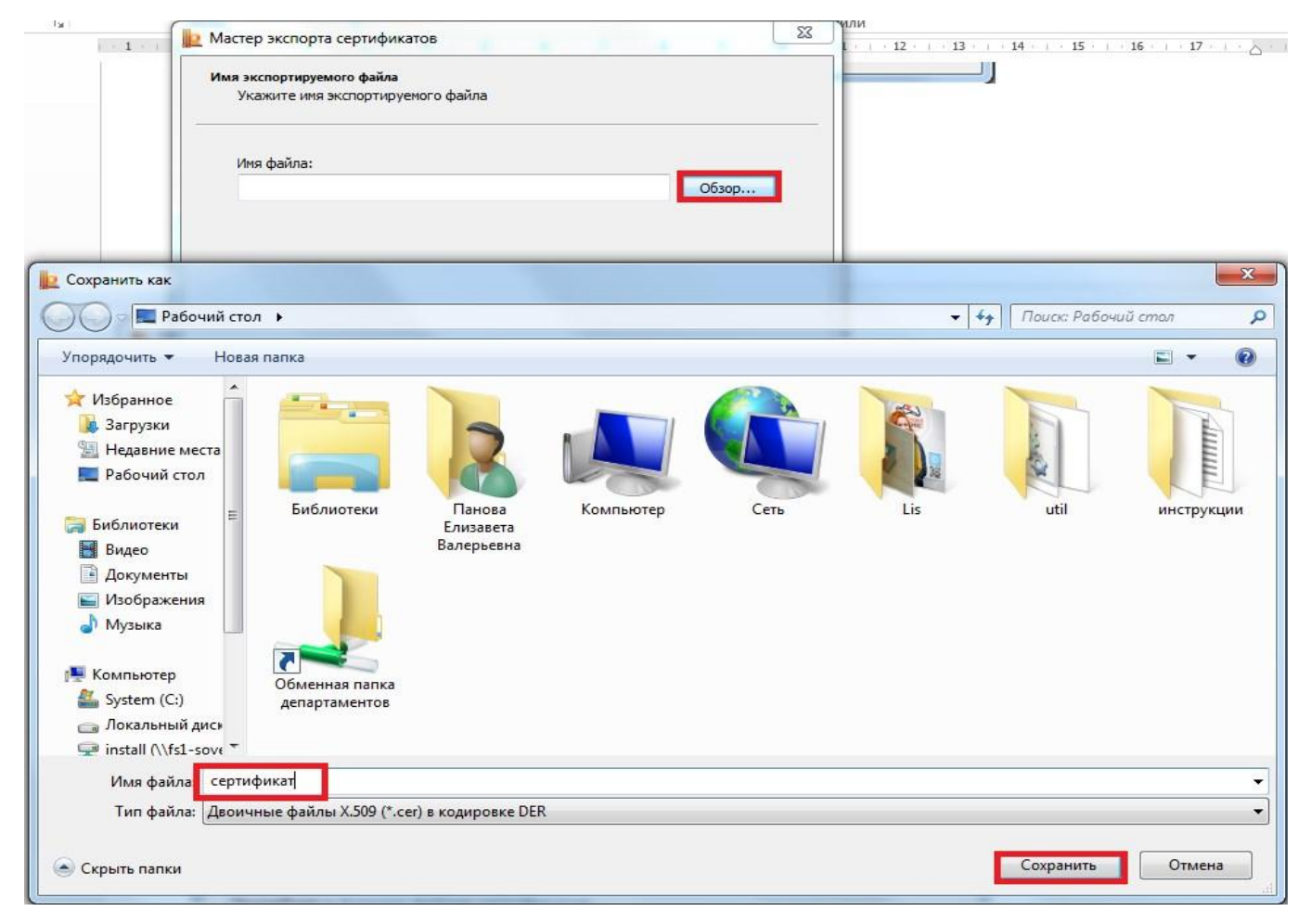

## Нажимаете кнопку «Далее»

| Имя экспортируемого ф | айла                 |       |       |     |
|-----------------------|----------------------|-------|-------|-----|
| Укажите имя экспор    | отируемого файла     |       |       |     |
| Имя файла:            |                      |       |       |     |
| C:\Users\PanovaEl     | /a\Desktop\ceртифика | r.cer | Обзор | o ] |
|                       |                      |       |       |     |
|                       |                      |       |       |     |
|                       |                      |       |       |     |
|                       |                      |       |       |     |
|                       |                      |       |       |     |
|                       |                      |       |       |     |
|                       |                      |       |       |     |
|                       |                      |       |       |     |
|                       |                      |       |       |     |
|                       |                      |       |       |     |
|                       |                      |       |       |     |
|                       |                      |       |       |     |

Затем кнопку «Готово»

| Выли указаны Следующие параметры.<br>Имя файла <u>C:\Users\Panov</u><br>Экспорт ключей Нет<br>Включить в путь все сертификаты Нет<br>Формат файлов Двоичные фай | Завершение работы мастера<br>экспорта сертификатов<br>Работа мастера экспорта сертификатов успешно<br>завершена.<br>Были указаны следующие параметры: |                                              |
|----------------------------------------------------------------------------------------------------|----------------------------------------------------------------------------------------------------|----------------------------------------------|
|                                                                                                    | Имя файла<br>Экспорт ключей<br>Включить в путь все сертификаты<br>Формат файлов                                                                       | C:\Users\Panov<br>Нет<br>Нет<br>Двоичные фай |

Если все операции были проведены верно, появится окно с сообщением об успешном экспорте сертификата

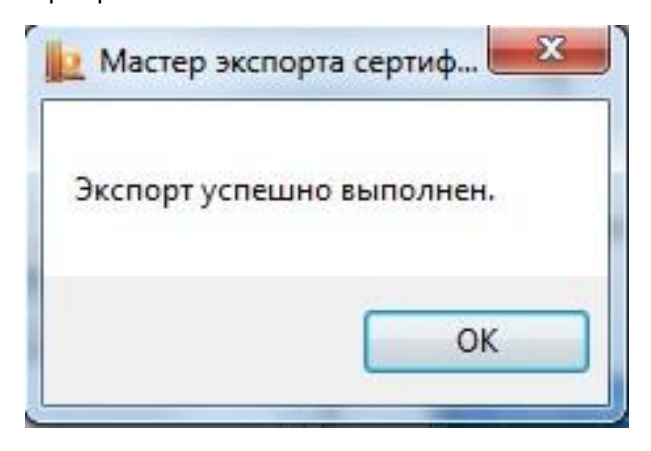